## User Guide -View EIS Notices/ Letters in myTax Portal

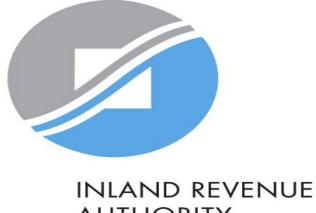

AUTHORITY OF SINGAPORE

## User Guide – View Notices/Letters

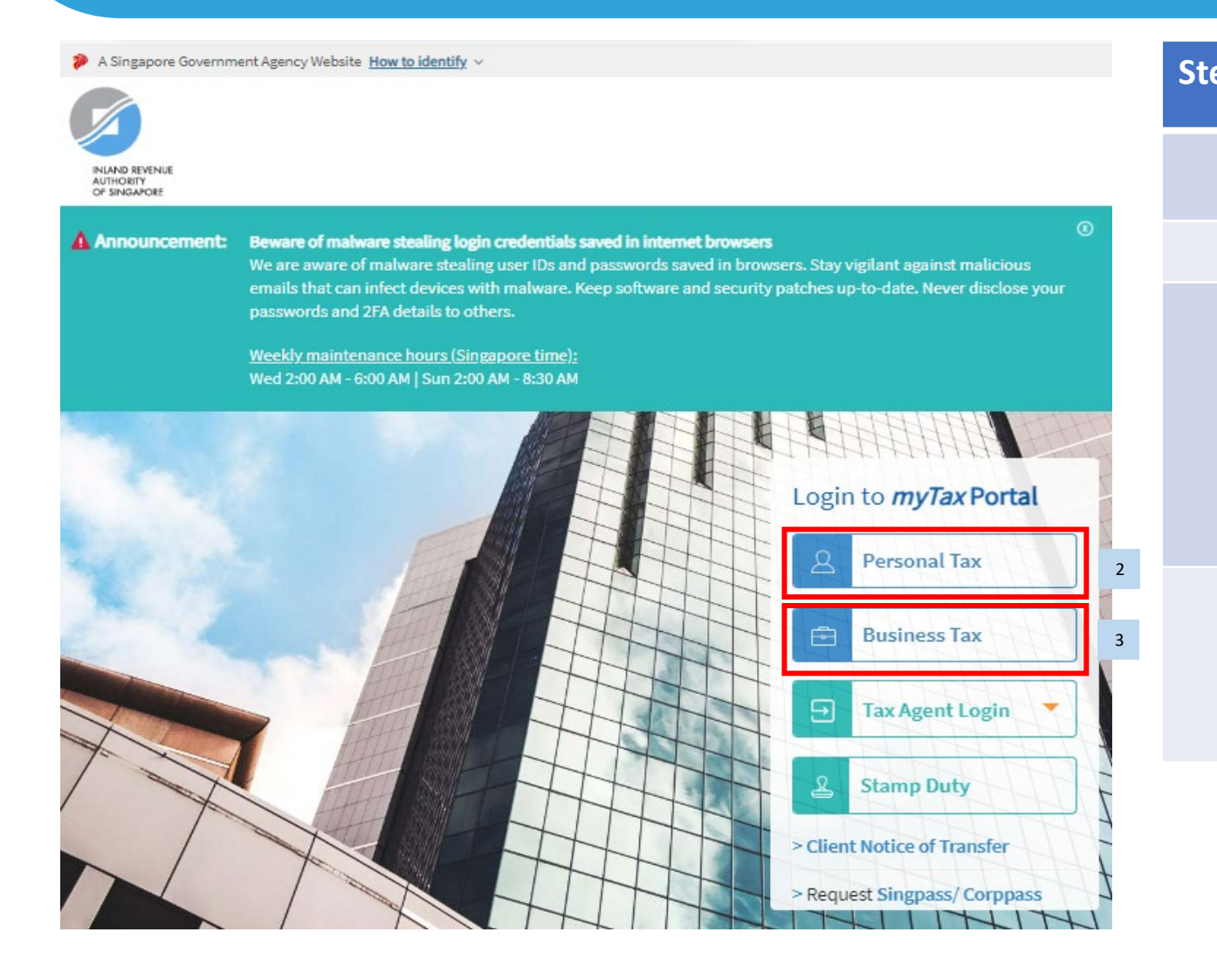

| ep | Action/Note                                                                                                    |
|----|----------------------------------------------------------------------------------------------------|
|    | Logging in to myTax Portal                                                                                                    |
| 1  | Go to https://mytax.iras.gov.sg                                                                                                    |
| 2  | Select <b>Personal Tax</b><br>(For sole-proprietorship/ business owned<br>by individual)<br>Login with Singpass<br>You may use the Singpass app or Password<br>login. |
| 3  | For steps on logging in to myTax Portal for<br><b>Companies and Partnerships</b> , you may<br>refer to our <u>Guide on How to Log In to</u><br><u>myTax Portal.</u>   |
|    |                                                                                                    |

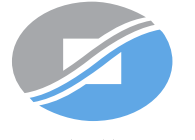

INLAND REVENUE AUTHORITY OF SINGAPORE

## User Guide – View Notices/Letters

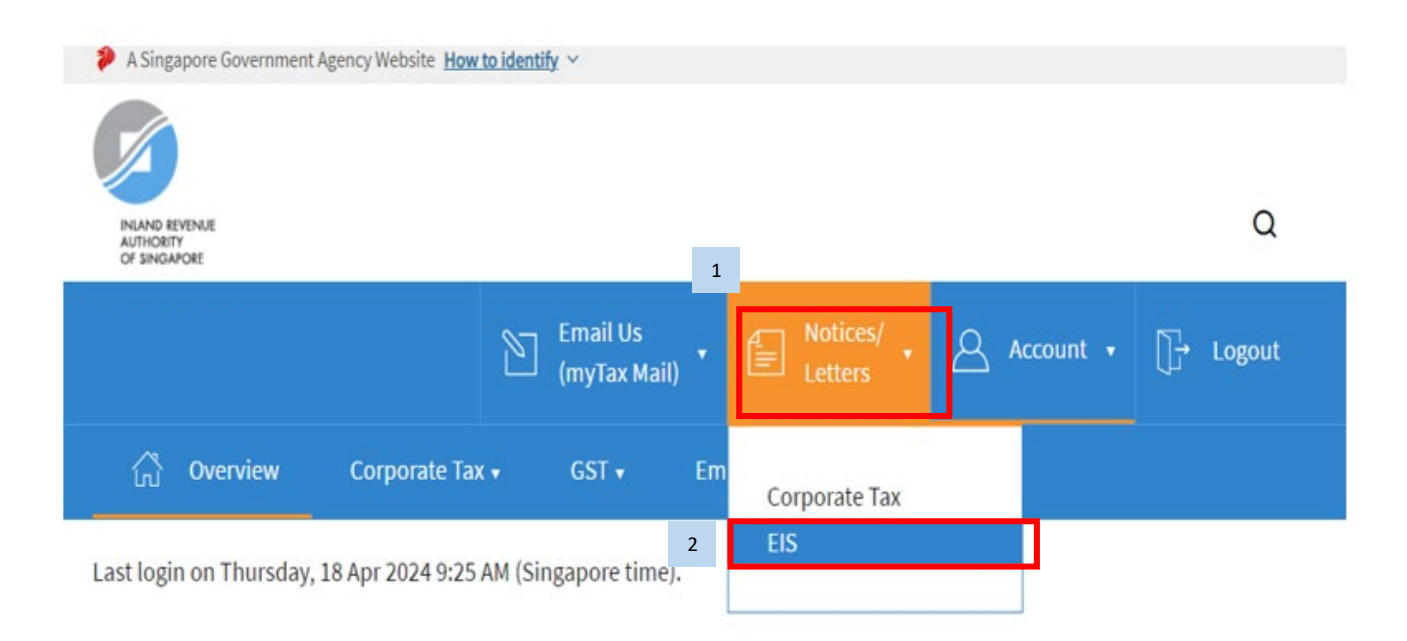

| Step | Action/Note                  |
|------|------------------------------|
|      | Entering the e-Service       |
| 1    | Click on "Notices/ Letters": |
| 2    | Select "EIS"                 |

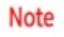

The company/ business has subscribed to the following notifications for its tax notices:

By post to your company's/ business' registered address

Corporate Tax paper notices

VIEW DETAILS

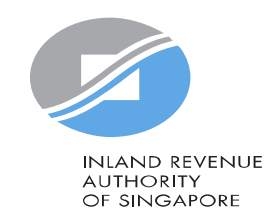

## User Guide – View Notices/Letters

| Email U<br>(myTax                                                                               | s<br>Mail) • 🖹 Notices/ • 🛆 Act                          | count ▾ []井 Logout      | Step                                                                                     | Action/Note                                                                                            |
|-------------------------------------------------------------------------------------------------|----------------------------------------------------------|-------------------------|------------------------------------------------------------------------------------------|----------------------------------------------------------------------------------------------------|
| ြာ Overview Corporate Tax + GST +                                                               | Employers 🕶 More 🕇                                       |                         |                                                                                          | View Enterprise Innovation Scheme (EIS)<br>Notices/ Letters                                            |
| View Enterprise Innovation Scheme<br>Notices/ letters dated within current year and past 3 year | e (EIS) Notices/ Letters<br>s are available for viewing. | 1                       | Under "All", you will see all the relevant documents relating to EIS.                    |                                                                                                    |
| Obtain notices/ letters that are not available online via m<br>will apply.                      | yTax Mail (subject to availability). Search              | 2                       | Select "Notices" if you wish to search for the Approval/ Rejected letter issued by IRAS. |                                                                                                    |
| Category All Notices Acknowledgement                                                            |                                                          | 3                       | Select " <b>Acknowledgment</b> " if you wish to view the application submitted to IRAS.  |                                                                                                    |
| 1 - 2 of 2 Record(s)                                                                            | All                                                      | Records   Read   Unread | 4                                                                                        | Click on the <document name=""> to download the PDF file to view the details.</document>               |
| EIS Cash Payout Acknowledgement                                                                 | 2024                                                     | 03 Nov 2024             |                                                                                          | Note: Only notices/ letters dated within<br>current year and past 3 years are available for<br>viewing |
| EIS Application - Rejected                                                                      | 2024                                                     | 15 Apr 2024             |                                                                                          | INLAND REVENUE                                                                                         |

AUTHORITY OF SINGAPORE